# 安装步骤

- 1 本安装步骤适用于 Windows Server 2008 操作系统
- 2 添加 web 服务器角色
  - 2.1 开始 -> 服务器管理器 -> 角色 -> 添加角色

| 8                                                                                                    |                                   |                    |
|----------------------------------------------------------------------------------------------------|-----------------------------------|--------------------|
| ■ 服务器管理器                                                                                                    |                                   |                    |
| 文件(F) 操作(A) 查看(V) 帮助                                                                                                    | 助 00                              |                    |
| 🗢 🔿 🙍 📅 🛛                                                                                                    |                                   |                    |
| La 服务器管理器 (WIN-BO3FDMXWWQ                                                                                                    | 角色                                |                    |
| <ul> <li>□ □ □</li> <li>□ □</li> <li>□ □</li> <li>□ □</li> <li>□</li> <li>□</li></ul> | 查看安装在服务器上角色的运行状况,以及添加或删除角色和功能。    |                    |
|                                                                                                    | ○角色摘要                             | 角色摘要帮助             |
| 帮助 06)                                                                                                    |                                   | ■● 添加角色<br>■● 删除角色 |
|                                                                                                    |                                   |                    |
|                                                                                                    |                                   |                    |
|                                                                                                    |                                   |                    |
|                                                                                                    |                                   |                    |
|                                                                                                    |                                   |                    |
|                                                                                                    |                                   |                    |
|                                                                                                    |                                   |                    |
|                                                                                                    |                                   |                    |
|                                                                                                    |                                   |                    |
|                                                                                                    |                                   |                    |
|                                                                                                    | 《》上次刷新时间: 2013/2/25 17:48:17 配置刷新 |                    |
|                                                                                                    |                                   |                    |

## 2.2勾选 Web 服务器(IIS)

| 漆加角色向导<br>近子服务器角色                                       |                                                                                                    | ×                                                               |
|---------------------------------------------------------|----------------------------------------------------------------------------------------------------|-----------------------------------------------------------------|
| 开始之前<br>服务器角色<br>Web 服务器(IIS)<br>角色服务<br>确认<br>进度<br>结果 | <ul> <li>选择要安装在此服务器上的一个或多个角色。</li> <li>角色 (R):</li> <li>Active Directory 联合身份验证服务</li> <li>Active Directory 联合身份验证服务</li> <li>Active Directory 轻型目录服务</li> <li>Active Directory 证书服务</li> <li>DKCP 服务器</li> <li>DKDF 服务器</li> <li>DKDF 服务器</li> <li>UDBI 服务</li> <li>Y Web 服务器(TIS)</li> <li>Windows 部署服务</li> <li>传真服务器</li> <li>打印服务</li> <li>文件服务</li> <li>应用程序服务器</li> <li>终端服务</li> </ul> | 描述:<br><u>₩eb 服务器(IIS)提</u> 供可靠、可管理<br>并且可扩展的 Web 应用程序基础结<br>构。 |
|                                                         | < 上−歩 健 (の 炭−−歩 0)                                                                                                    | D > 安装 (I) 取消                                                   |

# 2.3 勾选 Web 服务器的功能,建议展开节点后全部勾选

| 添加角色向导                                                  |                                                                                                    | ×                                                                                                    |
|---------------------------------------------------------|----------------------------------------------------------------------------------------------------|----------------------------------------------------------------------------------------------------|
| 选择角色服务                                                  |                                                                                                    |                                                                                                    |
| 开始之前<br>服务器角色<br>Web 服务器(IIS)<br>角色服务<br>确认<br>进度<br>结果 | <ul> <li>法择为 web 服务器 (IIS) 安装的角色服务:</li> <li>角色服务 (R):</li> <li>□ Web 服务器</li> <li>□ 常见 HTTP 功能</li> <li>○ 静态内容</li> <li>○ 默认文档</li> <li>○ 目录浏览</li> <li>○ HTTP 错误</li> <li>○ HTTP 重定向</li> <li>□ Ø DT程序开发</li> <li>○ ASP NET</li> <li>○ NET 扩展性</li> <li>○ ASP NET</li> <li>○ ISAPI 扩展</li> <li>○ CGI</li> <li>○ ISAPI 扩展</li> <li>○ CGI</li> <li>○ ISAPI 扩展</li> <li>○ CGI</li> <li>○ ISAPI 扩展</li> <li>○ ASP NET</li> <li>○ Latamonula</li> <li>○ Latamonula</li> <li>○ Latamonula</li> </ul> | 描述: ★ 面目程序提供基础结构。使用这些功能可以创建 Web 内容或扩展 IIS 的功能。这些技术通常提供一种执行动态操作的方法,这些操作会导致创建 ITML 输出, IIS 接着会发送该输出以满足客户端请求。 ★ 00 > g裝(0) 取消 |

# 2.4确认、完成安装

| 添加角色向导                                                          |                                                                                                    |
|-----------------------------------------------------------------|----------------------------------------------------------------------------------------------------|
| 安装进度                                                            |                                                                                                    |
| 开始之前                                                            | 正在安装以下角色、角色服务或功能:                                                                                                    |
| MALEN<br>服务器角色<br>Web 服务器(IIS)<br>角色服务<br>确认<br><u>进度</u><br>结果 | Teb 服务器(IIS)                                                                                                    |
|                                                                 | 正在启动安装 〈上一步 ℓ) 下一步 ℓ0 〉 安装 ℓ) 取消                                                                                                    |
| 漆加角色向导<br>安装结果                                                  | X                                                                                                    |
| 开始之前<br>服务器角色<br>Web 服务器(IIS)<br>角色服务                           | 已成功安装以下角色、角色服务或功能:<br>① 1 条警告消息显示如下<br>② 未启用 Windows 自动更新。若要安装最新更新,请使用"控制面板"中的 Windows Upde<br>来检查更新。                                                                                                    |
| ····································                            | <ul> <li>▲ Teb 服务器(IIS)</li> <li>● 安装成功</li> <li>已安装以下角色服务:</li> <li>Teb 服务器</li> <li>常见 NTF 功能</li> <li>静态内容</li> <li>默认文档</li> <li>目录测氏</li> <li>HTF 错误</li> <li>应用程序开发</li> <li>ASP</li> <li>CGI</li> <li>ISAPI 扩展</li> <li>ISAPI 扩展</li> <li>ISAPI 扩展</li> <li>ISAPI 扩展</li> <li>ASP 確認器論的包含文件</li> </ul> |
|                                                                 | ★161、味仔或開設电十期任友快安装报告<br>< 上一步 (2) 下一步 (3) > 美闭(0) 取消                                                                                                    |

# 3 安装.Net Framework 3.5 sp1

安装文件: ftp://e7hr.cn/Tools/dotnetfx35 sp1.exe

### 4 安装 SqlServer2005/2008

安装完毕后,附加 IFA 的数据库,文件为解压目录下的 IFA.mdf 和 IFA\_log.ldf

### 5 配置 IFA 系统

#### 5.1新建应用程序池

控制面板 -> Internet 信息服务 (IIS) 管理器 -> 应用程序池 (右键添加应用程序 池),如下图:

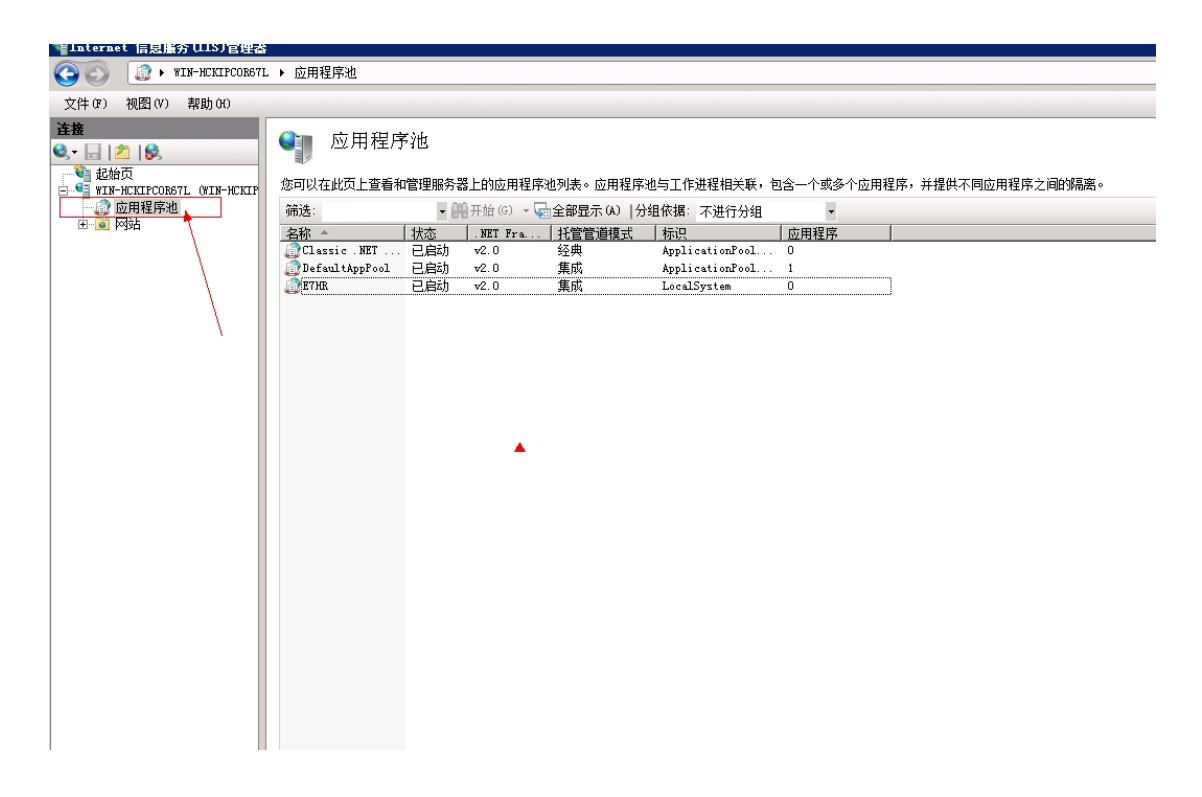

新建应用程序池后,主要配置包括,

1、给应用程序池命名及选择应用程序池的 NET Framework v2.0.50727。点击确定后

|                   | 应用程序池 |                                 |                                                                                                    |                           |                                                                                                    |
|-------------------|-------|---------------------------------|----------------------------------------------------------------------------------------------------|---------------------------|----------------------------------------------------------------------------------------------------|
| 文件(F) 视图(V) 帮助(H) |       |                                 |                                                                                                    |                           |                                                                                                    |
|                   | 应用程序池 | 务器上的应用程序池列表。应用程序池<br>● MET Pra. | 与工作进程相关联,包含一个或多个应用码<br>依据:不进行分组<br>林辺 应用程序<br>ApplicationPool0<br>ApplicationPool1<br>LocalSystem 0<br>なせ<br>(式型):<br>・・・・・・・・・・・・・・・・・・・・・・・・・・・・・・・・・・・・ | <b> 序,并提供不同应用程序之间的强离。</b> | <ul> <li>※加加</li> <li>※加加</li> <li>※加加</li> <li>※回收</li> <li>第回收</li> <li>第回收</li> <li>第二章</li> <li>第二章</li></ul> |
|                   | 今田和序述 | 从后对应用租户                         | い出た方加い思                                                                                                    |                           |                                                                                                    |

2、右键已新建的应用程序池,然后对应用程序池进行高级设置,这边主要设置点有:

(1)、回收一固定时间间隔:0 (此处设置和程序定时处理有关)

(2)、进程模式一标识: LocalSystem (此处的设置和 office 上传时生成在线查看的 html 页面有关)

(3)、进程模式—闲置超时(分钟):0(此处设置和程序定时处理有关)

(4)、启用 32 位应用程序改为 true;

| 河以在此页上查看和                                                | 管理服务器上                  | 的应                 | 用程序池列表。应用程序池与工作进                                                                                                    | 程相关联,包含一个或多个应用程序,                         | 并提供不同应用程序之间的隔 |
|----------------------------------------------------------|-------------------------|--------------------|----------------------------------------------------------------------------------------------------|-------------------------------------------|---------------|
| <del>前选</del> :                                          | - 887                   | F始(G               | ) - 🔄 全部显示 (A) │分组依据: ⊃                                                                                                    | ▼ ▼                                       |               |
| <b>当称 ▲</b><br>⑦Classic .NET<br>⑦DefaultAppFool<br>◎E7HR | 状态<br>已启动<br>已启动<br>已启动 | 」<br>2. 高級<br>2. E | ()                                                                                                    |                                           | ·             |
|                                                          |                         |                    | KDA FE (1995 K 1995 K | 1000<br>ETHR<br>False<br>Integrated       |               |
|                                                          |                         | F                  | 自动启动<br>CPII                                                                                                    | True                                      |               |
|                                                          |                         |                    | 处理器关联 摘码<br>限制<br>限制操作<br>限制间隔 (分钟)<br>已 自由处理器关联                                                                                                    | 4294967295<br>0<br>NoAction<br>5<br>False |               |
|                                                          |                         | E                  | 3 回收<br>发生配置更改时禁止回收<br>固定时间间隔(分钟)<br>禁用重叠回收<br>请求限制                                                                                                    | False<br>O<br>False<br>O                  |               |
|                                                          |                         | Ð                  | <ol> <li>生成回收事件日志条目</li> <li>特定时间<br/>虚拟内存限制(CB)</li> <li>专用内存限制(CB)</li> <li><b>进程孤立</b></li> </ol>                                                                                                    | TimeSpan[] Array<br>O<br>O                | •             |
|                                                          |                         |                    | Stan 1 ∨ 14<br>Sname]应用程序池名称是应用程序测                                                                                                    |                                           |               |

3、右键新建的应用程序池,选择正在回收,对应用程序池回收机制进行设置,将回收

条件设置为特定时间,比如每天凌晨的5:00,此处设置和程序定时处理有关。

|        |                      | · (1)/14/90            |                  | 4177     |       | nppireaction |         | J |     |
|--------|----------------------|------------------------|------------------|----------|-------|--------------|---------|---|-----|
| 〕e: 编辑 | 应用程                  | 序池回收设置                 | ī.               |          |       |              |         |   | ? × |
| 37)    | <b>)</b>             | 回收条件                   |                  |          |       |              |         |   |     |
|        | 固定间隔<br>  固定6        | ;<br>时间间隔(分;           | ф) ( <u>т</u> ): |          |       | ī求数里 &):     |         |   |     |
| N      | ▼ 特定印<br>5:00<br>示例: | 时间(S):<br>: 20:00,0:00 |                  |          |       |              |         |   |     |
|        | 基于内存<br>- 虚拟[<br>    | 的最大值<br>内存使用情况<br>     | (KBB) (VY):      |          |       | 存使用情况 ()<br> | KB)(M): |   |     |
|        |                      |                        |                  | <u> </u> | -页12) | 下一步(20)      | 完成      | Ð | 取消  |

### 5.2添加网站

控制面板 -> Internet 信息服务(IIS)管理器 -> 网站 (右键添加网站). 如下图,其中,物理路径选择解压目录下的 Publisher 文件夹。网站名称和端口都 可自定义。

| 添加网站                  |                       | ? ×      |
|-----------------------|-----------------------|----------|
| 网站名称(S):              | 应用程序池(L):             |          |
| IFA                   | IFA                   | 选择(E)    |
| 内容目录                  |                       |          |
| 物理路径(P):              |                       |          |
| F:\IFA\Publisher      |                       |          |
| 传递身份验证                |                       |          |
|                       |                       |          |
|                       |                       |          |
| 类型(T): IP 地址(I):      | 端口(0):                |          |
| http 💌 全部未分配          | ▼ 8080                |          |
| 主机名(H):               |                       |          |
|                       |                       |          |
| 示例: www.contoso.com 或 | marketing.contoso.com |          |
|                       |                       |          |
|                       |                       |          |
| ☑ 立即启动网站(M)           |                       |          |
|                       | 70-2-                 | 1 17 N/c |
|                       |                       |          |

# 5.3 配置网站才应用程序池

右键网站一管理网站一高级设置 弹出高级设置窗口,将应用程序池改为刚刚新建的应用程 序池,如图:

| ≒Internet 信息服务(IIS)管理器                                           |                                                                                                    |                                                                                                    |                                                                          |     |
|------------------------------------------------------------------|----------------------------------------------------------------------------------------------------|----------------------------------------------------------------------------------------------------|--------------------------------------------------------------------------|-----|
| 🚱 💽 🛛 😌 אוא-אכגוףכסדפקן                                          | . ▶ 网站 ▶ E7HR ▶                                                                                                    |                                                                                                    |                                                                          |     |
| 文件(F) 视图(V) 帮助(H)                                                |                                                                                                    |                                                                                                    |                                                                          |     |
| 文件 (P) 視倒 (V) 帮助 00)<br>注意<br>·································· | No.       B7HR 主页         Mite:       No.         ASP. WIT       No.         NET 輸送       NET 輸送         NET 輸送       NET 輸送         Strikt       Astrikt         Strikt       Astrikt         Mite       NET 輸送         Mite       Mite         Mite       Mite | the (c) - 全部显示 (A)  分組依書         高級役置         日 (常規)         ID             げ売             な府             の理解径凭据             物理解径凭据             物理解径凭据             物理解径凭据             物理解径凭据             物理解径凭据             物理解径凭据             也目前的          日 (若規則)             日、自用的             的             说          ExplicationFeed] 将此应用程         [applicationFeed] 将此应用程 | A: 区域 ● ■ × 2 http:#:8088: FT/R F:\安徽建筑\Publish ClearText True http http | ? × |
|                                                                  |                                                                                                    | <b>应用程序池</b><br>[applicationPool] 将此应用程                                                                                                    | PF配置为在指定的应用程序池中运行。                                                       | _   |
|                                                                  |                                                                                                    |                                                                                                    |                                                                          |     |

#### 5.4 配置数据库连接字符串

完成网站创建后,在"网站"下,即可看到创建的 IFA 网站,单击 IFA,单击连接字符 串进行配置。

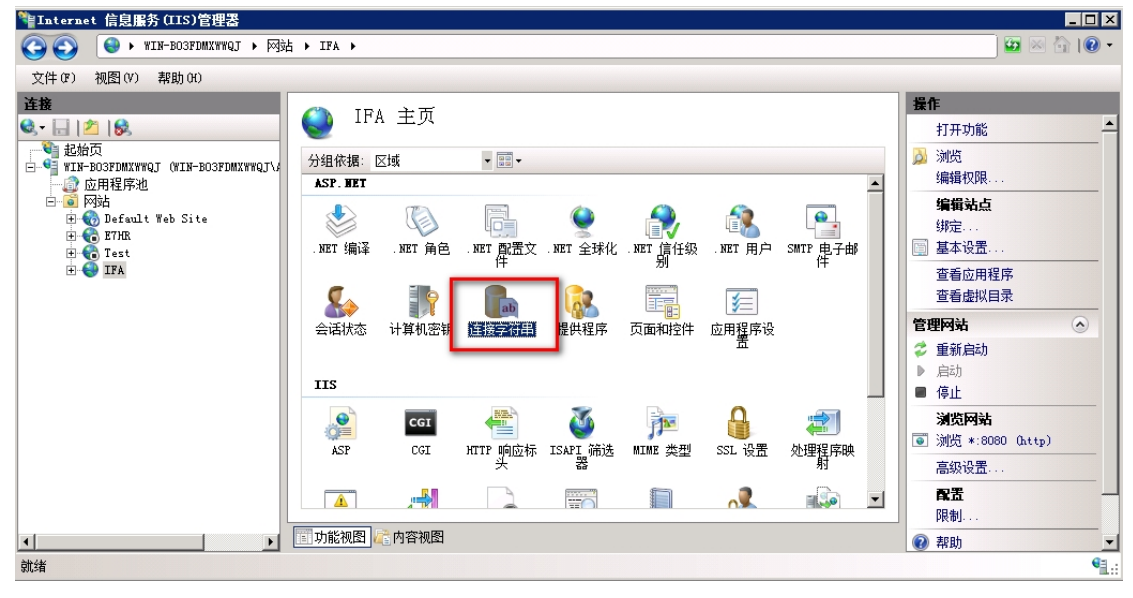

| 🎙 Internet 信息服务(IIS)管理器                                                                                                    |                                                                                                   |                                                                                                    |                                |
|----------------------------------------------------------------------------------------------------|---------------------------------------------------------------------------------------------------|----------------------------------------------------------------------------------------------------|--------------------------------|
| 🚱 💿 🛛 😜 🛛 WIN-BO3FDMXXWWQJ 🕨 网站                                                                                                    | ► IFA ►                                                                                           |                                                                                                    |                                |
| 文件 (2) 视图 (2) 帮助 (3)                                                                                                    |                                                                                                   |                                                                                                    |                                |
| 注接         記給页         記給页         ○         应用程序池         ○         ○         ○         ○         ○         ○         ○         ○         ○         ○         ○         ○         ○         ○         ○         ○         ○         ○         ○         ○         ○         ○         ○         ○         ○         ○         ○         ○         ○         ○         ○         ○         ○         ○         ○         ○         ○         ○         ○         ○         ○         ○         ○         ○         ○         ○         ○         ○         ○         ○         ○ <tr< td=""><td><ul> <li>连接字符</li> <li>分组依据:不进行处<br/>名称 ~</li> <li>ConnectionString<br/>LocalSqlServer</li> </ul></td><td>夺串<br/>注接字符串<br/>Persist Security Info=False:Data Source=<br/>data source=.\SQLEXPRESS;Integrated Secu</td><td>条目类型           本地           维承</td></tr<> | <ul> <li>连接字符</li> <li>分组依据:不进行处<br/>名称 ~</li> <li>ConnectionString<br/>LocalSqlServer</li> </ul> | 夺串<br>注接字符串<br>Persist Security Info=False:Data Source=<br>data source=.\SQLEXPRESS;Integrated Secu | 条目类型           本地           维承 |

双击 ConnectionString 一行编辑数据库连接串信息

数据库连接字符串格式为: Persist Security Info=False;Data Source=数据库所在电脑的电脑名或 IP 地址;Initial Catalog=数据库名;User ID=数据库用户名;Password=数据库登录密码;Connect Timeout=超时限制。

如: Persist Security Info=False;Data Source=192.168.1.90;Initial Catalog=E7HR;User ID=sa;Password=sa;Connect Timeout=60

#### 5.5 配置考勤人脸照片虚拟目录

配置完网站后右键网站,创建人脸照片虚拟目录,如下图

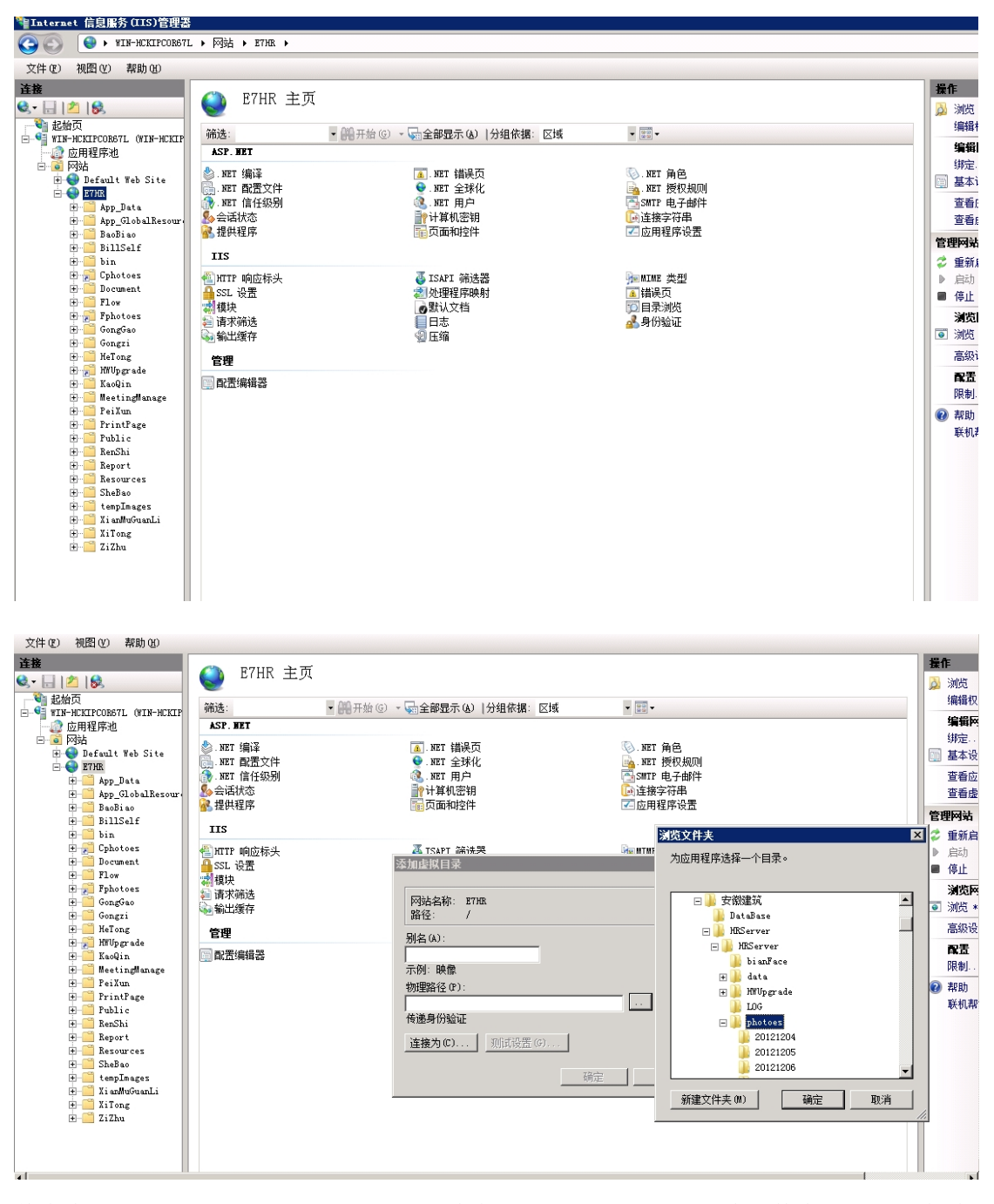

其中虚拟路径的物理路径就是 KQServer 安装程序下的 photoes 人脸文件夹,别名一般为 photoess 人脸文件夹所在的盘符+photoes,比如: photoes 在 D 盘,那么虚拟目录别名就为 Dphotoes,需要使用到盘符是防止当一个盘的空间使用完毕后可以使用其他盘的空间,这样 才能找到相应的人脸照片,但是当换人脸照片换换到其他系统盘时也要在网站下建立新的人 脸虚拟目录。

### 5.6 HRServer 上对定时任务时间(B/S)进行设置,格式为:

### 00:00;03:00;06:00;09:00;12:00;15:00;18:00;21:00。如图

| 请输入设备信息       |        | 查询                                                                                                    | 全部显示       |                                                    |           |       |
|---------------|--------|----------------------------------------------------------------------------------------------------|------------|----------------------------------------------------|-----------|-------|
| 设备库列号         | 设备复称   | IP                                                                                                    | 连接状态       | 最近连接时间                                             | 版本号       |       |
| 2306472170137 | 设备_1   | 192.168.1.201                                                                                                    | 未连接        | 2013-11-27 11:18:45                                | JACT J    |       |
| 2302273190286 | 设备_2   | 192.168.1.201                                                                                                    | 未连接        | 2013-11-28 00:00:29                                |           |       |
|               |        |                                                                                                    |            |                                                    |           |       |
|               |        |                                                                                                    |            |                                                    |           |       |
|               |        |                                                                                                    |            |                                                    |           |       |
|               |        | ●系统设置                                                                                                    |            |                                                    |           |       |
| □ 记录数:        | 2      | 数据库连接设置   启用硬                                                                                                    | 件设备 时间间隔   | 祝贺士 (     御史)<br>《法法法法法法法法法法法法法法法法法法法法法法法法法法法法法法法法 |           |       |
| 序号  考勤号码      | 打卡时间 资 | 外理考勘文件间隔 □3                                                                                                    | 10 秒       | 定时任务时间(BS) 17-1                                    | 104:00:05 |       |
|               |        | in the second second se |            |                                                    |           | 有效期:2 |
|               |        | 更新设备连接时间 3                                                                                                    | 0 秒        | 连接状态最大时长 3                                         | 分钟        |       |
|               |        |                                                                                                    |            |                                                    |           |       |
|               |        | ▶ 自动剔新设备列表                                                                                                    | 1          |                                                    |           |       |
|               |        |                                                                                                    | <b>3</b> 定 | 漫出                                                 |           |       |
|               |        |                                                                                                    | AAC.       | <u><u>R</u>icit</u>                                |           |       |
|               |        | ļ                                                                                                    | 1          |                                                    |           |       |
|               |        |                                                                                                    |            |                                                    |           |       |
|               |        |                                                                                                    |            |                                                    |           |       |
|               |        |                                                                                                    |            |                                                    |           |       |
|               |        |                                                                                                    |            |                                                    |           |       |
|               |        |                                                                                                    |            |                                                    |           |       |
|               |        |                                                                                                    |            |                                                    |           |       |
|               |        |                                                                                                    |            |                                                    |           |       |

#### BS 上需要设置的地方如下图:

| @ 新适星在现式考勤系统 ×                                                                                   | - 下載内容 x C 新香屋在現式考覧系统 x                                                                                 |
|--------------------------------------------------------------------------------------------------|----------------------------------------------------------------------------------------------------|
| ← → C f Diocalhost                                                                               | :21933/default.aspx 合 施址修 ☆                                                                             |
| 🏥 应用 🚪 Pivot Grid and Ch 💡                                                                       | 💦 我的视图 - Manties 🔍 🐌 95598智能互动网站 🚧 Login to system 🐻 如何开发Chrome( 🖬 换锁神技-英士五金 🕐 JavaScript/HTML 🕐 产品项目演示 |
| 在线式考勤管                                                                                           | 新期间 2016-05-24 12:00   使<br>双迎您: 新绘管理员   考勘期间: 2015年10月   遗                                             |
| 人自助管理                                                                                            | 首页 人事备忘查询 《 合同类型维护 》 未签合同人员 《 合同查询 》 <b>作业时间设置</b> 《                                                    |
| 事 流程管理                                                                                           | □                                                                                                    |
| 扶         系統管理           考         三作业时间设置           動         三等数设置           動         三線号細回船署 | ▲ Url地址<br>作业被活地址(開稅件Url地址): http://192.168.80.7:88/Default.aspx                                        |
| 块 三邮件发送日志                                                                                        | ■ 作业时间设置 直接使用浏览器地址栏里的URL地址即可                                                                            |
| 至系统注册信息 至系统角色管理                                                                                  | 1、每个月 15 号 01:00 时,自动生成下个月的部门班次、班组班次                                                                    |
| ○ 国系统用户管理<br>技 国系统菜单维护                                                                           | 注:只对当前月未生成的班次、邮门班次、规律班次进行生成,如果邮门、班组及员工的班次已生成则不再生成                                                       |
| 至页面列设置 系 三短信发送日志                                                                                 | 2、每天的 02:00 自动对昨天所在的考勤期间的打卡记录进行处理                                                                       |
| 模技                                                                                               | 3、每天的 03:00 自动对 处理所有未结账的考勤期间的 > 的员工考勘数据进行处理                                                             |
| *                                                                                                | 、 注:如果所有上班时段都不存在跨夜的情况,建议只处理昨天的考勘数据;如果存在跨夜班次,建议自动处理前天的考勘数据                                               |
| 分组                                                                                               | 4、 🔲 是否启用实时在岗计划(无效能管理模块时,此项无效)                                                                          |
| 複块                                                                                               | 如果自用的话,每隔 3 分钟对在尚人员进行分析                                                                                 |

### 5.7 将 B/S 定时处理方式改为按 后台服务处理的方式。

打开站点的文件夹,找到 web.config,将节点 <add key="JobDolsCS" value="0"/> 的 value 值调整为 0 然后调整如下图:

| • 计管机            |                                                    |                                                                                                    |
|------------------|----------------------------------------------------|----------------------------------------------------------------------------------------------------|
| • 11 异176        |                                                    |                                                                                                    |
| ┫打开 ▼            | 新建文件夹                                              | 🖉 Web - 记事本                                                                                                    |
|                  | 名称                                                 | 文件(F) 編辑(E) 格式(O) 查看(V) 帮助(H)                                                                                                    |
|                  | L* Desktop.aspx.designer.cs                        | <pre><add key="EmailRegex" value="((.*)&lt;)?((.+)@\w+(\.\w+)*)&gt;?"></add><br/><!--毛机是码正则事状式, III和&式, III4\\11个数字, 多个是码间田,公隔</pre--></pre> |
|                  | E7HR.csproj                                        | <pre><add key="PhoneNumRegex" value="^1\d{10}(;1\d{10})*\$"></add></pre>                                                                     |
| <b>孙位置</b>       | E7HR.Publish                                       | 人员照片大小最大值、单位为K                                                                                                    |
|                  | @ favicon                                          | <add key="EmpPhotoMaxSize" value="100"></add>                                                                                                |
|                  | Global                                             | 登录超时, 单位分钟                                                                                                    |
| sion             | Log4Net                                            | <pre>{add key="LoginTimeout" value="40"/&gt; <!--数据库命今招时时间、单位,秒。①表示无招时限制--></pre>                                                            |
|                  | 🗋 log-file                                         | <pre><add key="DBCommandTimeout" value="300"></add></pre>                                                                                    |
|                  | 🜐 Login                                            | 考勤数据处理是否采用C/S架构进行实时处理。云老为的除外! 如果是则将此项值改</p                                                                                                   |
|                  | C# Login.aspx.cs                                   | 端需开启 和 C/S后台程序的app.config值保持一致> //                                                                                                    |
|                  | Cogin.aspx.designer.cs                             |                                                                                                    |
|                  | C# LoginDemo.aspx.cs                               | 〈!周冊 pdf2swf.exe 的转扬来变变/><br>〈add key="Pdf2SwfArguements" value="-s flashversion=9" />                                                       |
| ₫ (C:)           | C* LoginDemo.aspx.designer.cs                      | 视频文件转flv的参数<br>(add here <sup></sup> Wideo <sup>-</sup> ZPI-Warguementa <sup></sup> / value <sup></sup> /wiet                                |
| ₫ (D:)           | log-info-file                                      | channels=2 -ovc lavc -vf harddup, hqdn3d, scale=176:-3 -lavcopts                                                                             |
| 로 (E:)<br>라 (E:) | C# LoginRental.aspx.cs                             | vcodec=flv:vbitrate=900:mbd=2:trell:v4mv:last_pred=2:dia=-<br>1:vb_strategv=1:cmp=3:subcmp=3:precmp=0:vacomp=0.6:turbo:kevint=45ofps_15of_12 |
| ± (G;)           | C* LoginRental.aspx.designer.cs                    |                                                                                                    |
| _ ( _ )          | 💿 main                                             | (1719) 文字》在1940史初八争16志。U农小大约日初史初一2<br>(add key="AutoUpdateRenshiAndNianjia" value="1"/>                                                      |
|                  | 💿 readme                                           |                                                                                                    |
|                  | Register     RejectAccessTip                       | APP 主动推送时 // // // // // // // // // // // // //                                                                                             |
|                  | Test                                               | <pre><add key="ApiKey" value="87efUb2b24f5baa84fd85e5e"></add> <!--APP 账号--></pre>                                                           |
|                  | C* Test.aspx.cs                                    | <add key="APIMasterSecret" value="b5f221cac33136e9f46e1740"></add><br>//ニーF7UP 标准的字时用田友体过程 P F7UPTab 的位力地>                                   |
|                  | C# Test.aspx.designer.cs                           | <pre><add key="JobSpanTime" value="60"></add></pre>                                                                                          |
|                  | Y_] Web                                            |                                                                                                    |
| eb<br>1L Confiau | 修改日期: 2016-04-12 11:13<br>Iration File 大小: 16.2 KB |                                                                                                    |
|                  |                                                    |                                                                                                    |

然后在打开 WindowsServer 后台服务程序。

| 厚机 ▶ 本地磁盘 (G:) ▶ 项目资料 ▶ 南安 | 农社 → E7HR → WindowsSen | ver ▶ bin ▶ 南安农 | 社后台服务处理程序 | ; | <b>- - - + + + + + + + + + +</b> |
|----------------------------|------------------------|-----------------|-----------|---|----------------------------------|
| 新建文件夹                      |                        |                 |           |   |                                  |
| 名称                         | 修改日期                   | 类型 ^            | 大小        |   |                                  |
| 🖓 Log4Net                  | 2015-11-01 10:49       | XML Configurati | 7 KB      |   |                                  |
| ¥ WindowsServer.exe        | 2015-11-23 16:02       | XML Configurati | 8 KB      |   |                                  |
| @ favicon                  | 2015-11-01 10:49       | 图标              | 5 KB      |   |                                  |
| ( WindowsServer            | 2016-04-13 15:22       | 应用程序            | 154 KB    |   |                                  |
| ArithMetic.dll             | 2011-02-14 9:37        | 应用程序扩展          | 15 KB     |   |                                  |
| Aspose.Cells.dll           | 2014-03-18 14:26       | 应用程序扩展          | 7,226 KB  |   |                                  |
| 🚳 Aspose.Slides.dll        | 2014-03-18 14:26       | 应用程序扩展          | 21,148 KB |   |                                  |
| Aspose.Words.dll           | 2014-03-18 14:26       | 应用程序扩展          | 8,525 KB  |   |                                  |
| CustomEval.dll             | 2011-06-16 16:53       | 应用程序扩展          | 5 KB      |   |                                  |
| E7HRBLL.dll                | 2016-04-13 15:22       | 应用程序扩展          | 1,637 KB  |   |                                  |
| E7HRDAL.dll                | 2016-04-13 15:22       | 应用程序扩展          | 2,254 KB  |   |                                  |
| E7HRModel.dll              | 2016-04-13 15:22       | 应用程序扩展          | 619 KB    |   |                                  |
| EDocument.dll              | 2016-04-13 15:22       | 应用程序扩展          | 8 KB      |   |                                  |
| 🚳 Ext.Net.dll              | 2012-02-23 8:56        | 应用程序扩展          | 15,492 KB |   |                                  |
| Ext.Net.Utilities.dll      | 2012-02-23 8:56        | 应用程序扩展          | 39 KB     |   |                                  |
| 🚳 Interop.CDO.dll          | 2016-04-13 15:22       | 应用程序扩展          | 60 KB     |   |                                  |
| 🚳 log4net.dll              | 2012-02-23 8:56        | 应用程序扩展          | 264 KB    |   |                                  |
| LTP.Common.dll             | 2012-02-23 8:56        | 应用程序扩展          | 52 KB     |   |                                  |
| Newtonsoft.Json.dll        | 2012-02-23 8:56        | 应用程序扩展          | 298 KB    |   |                                  |